## Manual de configuración EKT DCD4404i

- 1. Conectar cable de alimentación RF a la STB en la entrada RF IN
  - 2. Conectar la STB a su televisor por medio de HDMI o RCA

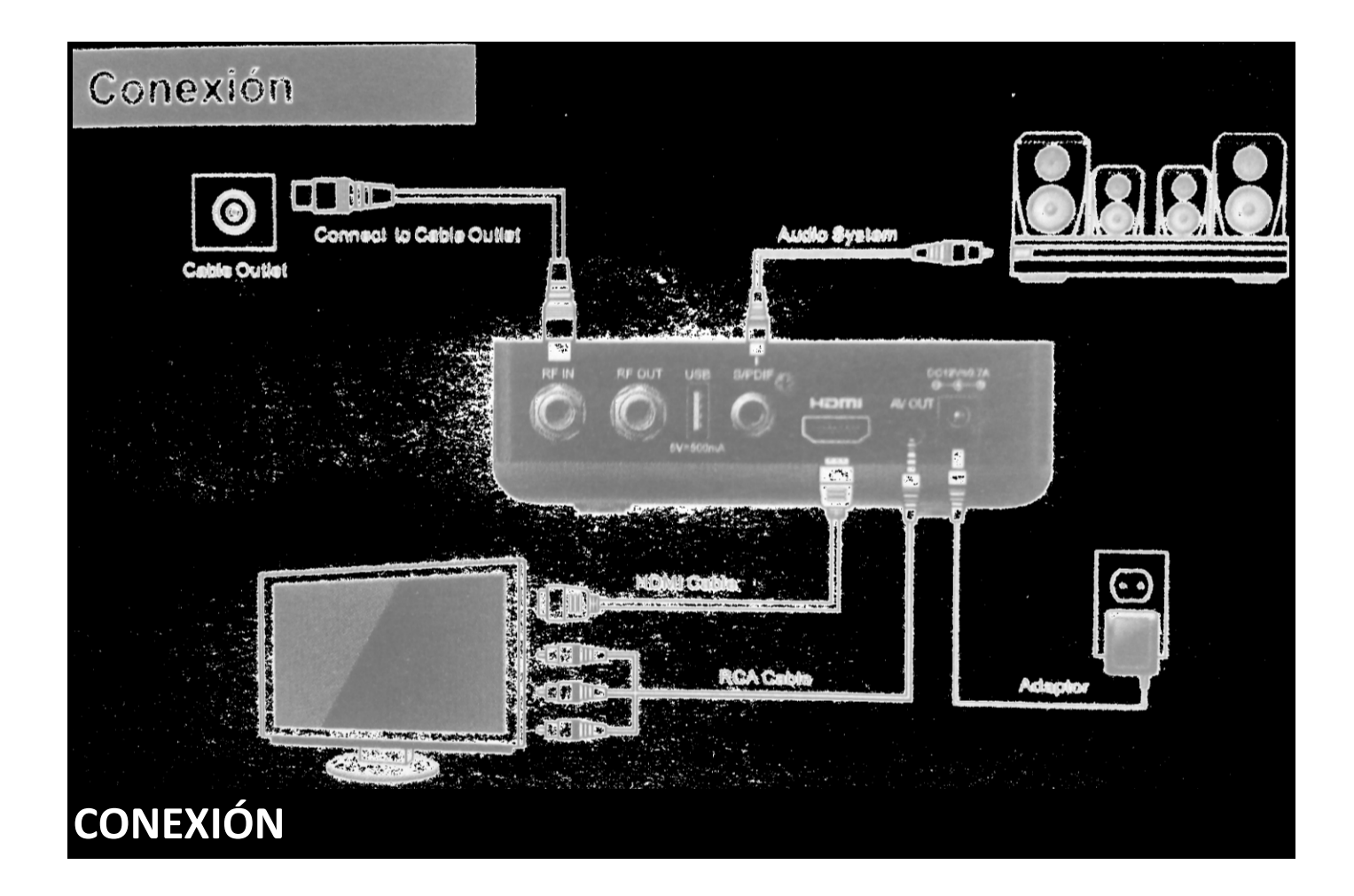

**3.** Al iniciar la STB la primera imagen a encontrar debe ser la siguiente

| Configuración | Inicial                                          |            |             |                            |             | 13:37 11/03/2016 |
|---------------|--------------------------------------------------|------------|-------------|----------------------------|-------------|------------------|
|               | Idioma del Menú<br>Huso Horario<br>Formato de TV |            | <<br>(<br>( | Español<br>GMT - 6<br>16:9 | ><br>><br>> |                  |
|               | Buscar                                           |            |             |                            |             |                  |
|               |                                                  |            |             |                            |             |                  |
|               | 🗇 Navegación                                     | OK Guardar |             | EXIT Regresa               | r           |                  |

- 4. Elegir la opcion "Buscar", en la cual se realizará la primera buscqueda de canales
- 5. Al iniciar la busqueda debe de ver el progreso de como en la siguiente imagen

|    |       | Busc       | ar                                    |                    |          | 14:0                                    | 1 11/03/201 |
|----|-------|------------|---------------------------------------|--------------------|----------|-----------------------------------------|-------------|
|    | ΓV    | 85         |                                       |                    | Radio    | o 1                                     |             |
| 80 |       | Disney     | Channel                               |                    | 1        | Radio America.                          |             |
| 81 |       | MTVH       | lits                                  |                    |          |                                         |             |
| 82 |       | Sony       |                                       |                    |          |                                         |             |
| 83 |       | TDN        |                                       |                    |          |                                         |             |
| 84 |       | Telesu     | ır.                                   |                    |          |                                         |             |
| 85 |       | AZ MU      | indo                                  |                    |          |                                         |             |
|    |       |            | (681MHz - 536                         | 60Ks - QAM256) Por | favor es | pere, escaneando                        |             |
|    | Progr | reso       |                                       |                    |          |                                         | 44 %        |
| L  | Fuera | za         | uuuuuuuu                              |                    |          |                                         | 98 %        |
|    | Calid | lad        |                                       |                    |          | ,,,,,,,,,,,,,,,,,,,,,,,,,,,,,,,,,,,,,,, | 100%        |
|    |       | Bús<br>Bus | queda Manual<br>car Todos los Canales | Navegación         | OK S     | Seleccionar <b>Exit</b> Regresar        |             |

## 6. Al completar el 100% de progreso precionar boton exit y estará listo para ver sus canales favoritos

|     | Buscar                                       |                        | 14:05                            | 11/03/2016 |
|-----|----------------------------------------------|------------------------|----------------------------------|------------|
| TV  | 188                                          | Radio                  | o 51                             |            |
| 183 | TNT2 HD                                      | 46                     | Salsa                            |            |
| 184 | PBS HD                                       | 47                     | Disco Retro                      |            |
| 185 | Discovery Theater HD                         | 48                     | Las 100 Mejores                  |            |
| 186 | DTV HD.                                      | 49                     | Top 100 Ingles                   |            |
| 187 | Disney Channel HD                            | 50                     | Holiday Favorites                |            |
| 188 | INTI HD                                      | 51                     | Romancero Latino                 |            |
|     | Escan                                        | ieo ha terminado       |                                  |            |
| Pro | ogreso (//////////////////////////////////// |                        |                                  | 100%       |
| Fu  | erza (////////////////////////////////////   |                        |                                  | 93 %       |
| Са  | alidad ///////////////////////////////////   |                        | unnnnnnn.                        | 100%       |
|     | Búsqueda Manual<br>Buscar Todos los Canales  | gación <mark>ok</mark> | Seleccionar <b>Exit</b> Regresar |            |

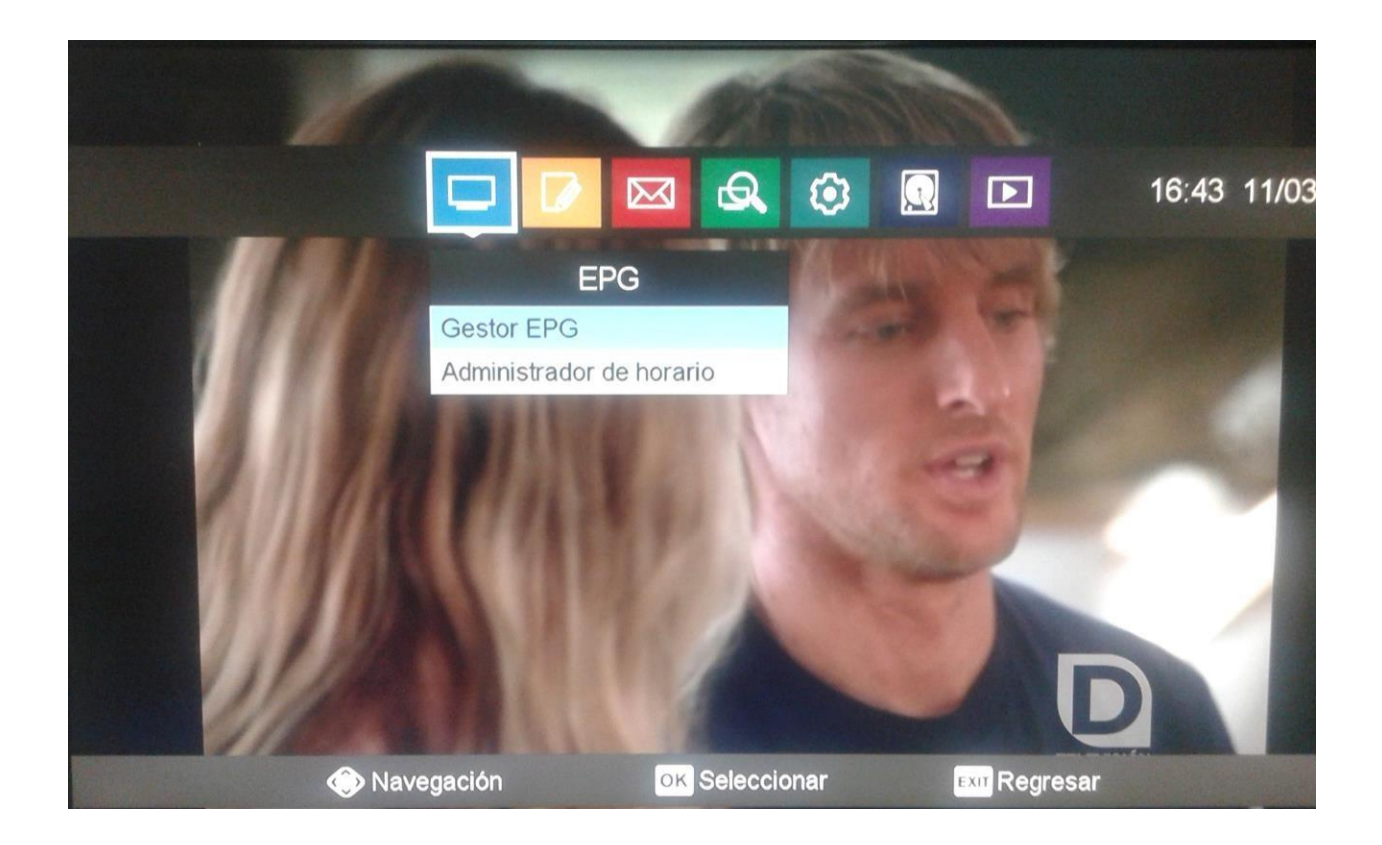

## CONTROL REMOTO

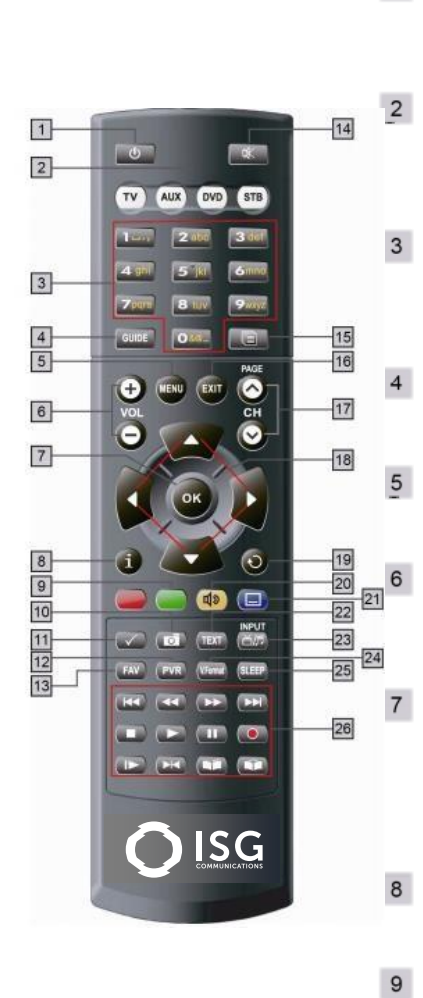

1

10

11

| POWER<br>Se utiliza para encender el receptor<br>en modo ON/STANDBY (espera)                                                                                | 12              | PVR<br>Grabador personal de video.                                                                                                    |
|----------------------------------------------------------------------------------------------------|-----------------|----------------------------------------------------------------------------------------------------|
| TV AUX DVD STB<br>Estas teclas se utilizan para<br>controlar cada producto electrónico                                                                      | 13              | FAV<br>Esta tecla se utiliza para cambiar<br>entre las listas favoritas.                                                                                     |
| (TV, VCR, DVD, STB)<br>Es necesario presionar la tecla STB<br>antes de utilizar el PVR                                                                      | 14,             | SILENCIAR<br>Esta tecla se utiliza para alternar<br>entre el audio normal y silenciado.                                                                      |
| 0-9 TECLAS NUMÉRICAS<br>Estas teclas se utilizan para ingresar<br>valores numéricos y para seleccio-                                                        | 15              | HISTORIAL<br>Muestra la lista de canales vistos<br>con anterioridad.                                                                                         |
| nar el canal directamente<br>ingresando el número                                                                                                    | 16              | SALIDA<br>Esta tecla se utiliza para salir de<br>cualquier menú.                                                                                             |
| GUÍA<br>Esta tecla se utiliza para abrir la<br>Guía electrónica de programas.                                                                               | 17 <sup>ĩ</sup> | CH ▲CH▼<br>Estas teclas se utilizan para cambiar<br>canales y para visualizar el menú.                                                                       |
| MENÚ<br>Esta tecla se utiliza para abrir el<br>menú.                                                                                                    | 18              | NAVEGACIÒN<br>Fácil de mover hacia arriba, abajo,<br>derecha o izquierda del menú.                                                                           |
| <b>VOL+ VOL-</b><br>Estas teclas se utilizan para variar el                                                                                                 | 19              | ÚLTIMO<br>Esta tecla se utiliza para volver al<br>canal anterior.                                                                                            |
| opciones del cursor en el menú.                                                                                                    |                 | AMARILLO                                                                                                    |
| OK<br>Esta tecla se utiliza para ingresar y<br>confirmar cualquier dato para el<br>receptor en los sistemas del menú.<br>Se puede acceder directamente a la | 20              | AUDIO<br>Esta tecla se utiliza para seleccionar<br>la lista de sonido para el servicio<br>actual y también se utiliza para<br>seleccionar el modo del audio. |
| lista de canales presionando esta<br>tecla en el modo de vista normal.                                                                                      | 21              | AZUL<br>Teclas de funciones adicionales<br>SUBTITULOS<br>Abrir la lista de idioma de los                                                                     |
| Esta tecla se utiliza para ver<br>información del canal.                                                                                                    |                 | subtitulos.<br>Seleccionar un idioma disponible.                                                                                                    |
|                                                                                                    | 22              | TEXTO<br>Permitir el Teletexto.                                                                                                    |
| Teclas de funciones adicionales                                                                                                    | 100             | TV/Radio<br>Esta tecla se utiliza para alternar                                                                                                    |
| CAPTURA ( 1)<br>Captura una pantalla.                                                                                                    | 23              | entre el canal de la TV y el canal de<br>la Radio.<br><b>TV/INPUT</b><br>Esta tecla se utiliza para cambiar                                                  |
| VERIFICAR ( ✓ )<br>Hace una selección de cualquier                                                                                                    |                 | una señal de entrada en el modo de<br>TV                                                                                                    |
| lista en el Menú.                                                                                                    |                 | FORMATO V                                                                                                    |

| 2  | PVR<br>Grabador personal de video.                                                                                                    | 25 | APAGADO AUTOMÁTICO<br>Esta tecla se utiliza para configurar<br>la hora de apagado automático                          |
|----|----------------------------------------------------------------------------------------------------|----|----------------------------------------------------------------------------------------------------|
| 31 | FAV<br>Esta tecla se utiliza para cambiar<br>entre las listas favoritas.                                                                                                    |    | SEGUIR REBOBINAR (I+4)<br>Sigue rebobinando mientras se presiona<br>esta tecla<br>REBOBINADO RÀPIDO (+4)              |
| 4, | SILENCIAR<br>Esta tecla se utiliza para alternar<br>entre el audio normal y silenciado.                                                                                                    |    | Rebobina rápido mientras reproduce<br>AVANCE RÀPIDO ()→)<br>Avanza rápido mientras reproduce<br>SEGUIR ADELANTAR (→+) |
| 51 | HISTORIAL<br>Muestra la lista de canales vistos<br>con anterioridad.                                                                                                    |    | Sigue adeiantando mientras presiona<br>esta tecla.<br>PARADA (■)<br>Para de grabar o de reproducir.<br>REPRODUCIR (►) |
| 61 | SALIDA<br>Esta tecla se utiliza para salir de<br>cualquier menú.                                                                                                    | 26 | Reproduce el archivo grabado en<br>velocidad normal.<br>PAUSA (II)<br>Hace una pausa en la pantalla mientras          |
| 71 | CH ▲CH▼<br>Estas teclas se utilizan para cambiar<br>canales y para visualizar el menú.                                                                                                    |    | reproduce o activa la función TimeShift<br>mientras está en vivo<br>GRABAR(●)<br>Comienza a grabar                    |
| 81 | NAVEGACIÒN<br>Fácil de mover hacia arriba, abajo,<br>derecha o izquierda del menú.                                                                                                    |    | Movimiento lento mientras reproduce<br>REPETICIÓN (+i-4)<br>Observar una sección definida<br>repetidamente            |
| 91 | ÚLTIMO<br>Esta tecla se utiliza para volver al<br>canal anterior.                                                                                                    |    | MARCARDOR ( )<br>Marca una posición durante la<br>reproducción para recordarla posterior-<br>mente                    |
| 0( | AMARILLO<br>Teclas de funciones adicionales<br>AUDIO<br>Esta tecla se utiliza para seleccionar<br>la lista de sonido para el servicio<br>actual y también se utiliza para<br>seleccionar el modo del audio. |    | Va hacia el próximo indicador.                                                                                        |
| 1  | AZUL<br>Teclas de funciones adicionales<br>SUBTITULOS<br>Abrir la lista de idioma de los<br>subtítulos.<br>Seleccionar un idioma disponible.                                                                |    |                                                                                                    |
| 2  | TEXTO<br>Permitir el Teletexto.                                                                                                    |    |                                                                                                    |
| 31 | TV/Radio<br>Esta tecla se utiliza para alternar<br>entre el canal de la TV y el canal de<br>la Radio.<br>TV/INPUT                                                                                           |    |                                                                                                    |

FORMATO V

24

Cambiar el Formato HD de la salida del video (1080p/1080i/720p/480p/AUTO)

## Realizar búsqueda nuevamente

1. Presionar el botón de menú y elegir la opción de buscar automáticamente

|               |                                        | 13:55 11/03/2016 |
|---------------|----------------------------------------|------------------|
|               | Buscar                                 |                  |
|               | Busqueda Automática<br>Búsqueda Manual |                  |
|               |                                        |                  |
|               |                                        |                  |
|               |                                        |                  |
|               |                                        |                  |
| Navegación OK | Seleccionar EXT                        | Regresar         |

2. Aparecerá en su patalla la siguiente imagen, donde de presionar el botón rojo de su control para iniciar la búsqueda

| Buscar                                |                                         |                                         | 13:57 | 11/03/201 |
|---------------------------------------|-----------------------------------------|-----------------------------------------|-------|-----------|
| TV 0                                  |                                         | Radio 0                                 |       |           |
|                                       |                                         |                                         |       |           |
|                                       |                                         |                                         |       |           |
|                                       |                                         |                                         |       |           |
|                                       |                                         |                                         |       |           |
| Presion                               | e el botón rojo para empezar la t       | púsqueda automática de canales          |       |           |
| Progreso                              |                                         |                                         |       | 0 %       |
| Fuerza                                | ,,,,,,,,,,,,,,,,,,,,,,,,,,,,,,,,,,,,,,, |                                         |       | 98 %      |
| Calidad                               | ,,,,,,,,,,,,,,,,,,,,,,,,,,,,,,,,,,,,,,, | ,,,,,,,,,,,,,,,,,,,,,,,,,,,,,,,,,,,,,,, | S     | 98 %      |
| Búsqueda Manual<br>Buscar Todos los C | anales 📀 Navegación                     | ок Seleccionar Exir Regresar            |       |           |

3. Al iniciar la busqueda debe de ver el progreso de como en la siguiente imagen

|    |        | Busc       | ar                                    |              |             |         | 14:01                           | 11/03/201 |
|----|--------|------------|---------------------------------------|--------------|-------------|---------|---------------------------------|-----------|
| T  | ۲V 8   | 35         |                                       |              |             | Radio   | 1                               |           |
| 80 | (      | Disney     | Channel                               |              | 1           |         | Radio America.                  |           |
| 81 | ١      | MTVH       | lits                                  |              |             |         |                                 |           |
| 82 | :      | Sony       |                                       |              |             |         |                                 |           |
| 83 |        | TDN        |                                       |              |             |         |                                 |           |
| 84 |        | Telesu     | ır.                                   |              |             |         |                                 |           |
| 85 |        | AZ MU      | indo                                  |              |             |         |                                 |           |
|    |        |            | (681MHz - 53                          | 60Ks - QAM25 | 56) Por fav | or espe | ere, escaneando                 |           |
|    | Progre | eso        |                                       | mmp          |             |         |                                 | 44 %      |
|    | Fuerza | a          | uuuuuuu                               |              | mm          | nn      |                                 | 98 %      |
|    | Calida | d          |                                       | unnn         |             | "       | ,                               | 100%      |
|    |        | Bús<br>Bus | queda Manual<br>car Todos los Canales | 💮 Navega     | ición       | OK Se   | eleccionar <b>Exit</b> Regresar |           |

4. Al completar el 100% de progreso precionar boton exit y estará listo para ver sus canales favoritos

|     | Buse   | car                                     |                                         |         | 14:05                              | 11/03/2016 |
|-----|--------|-----------------------------------------|-----------------------------------------|---------|------------------------------------|------------|
| TV  | 188    |                                         |                                         | Radio 5 | 1                                  |            |
| 183 | TNT2   | HD                                      | 46                                      | S       | alsa                               |            |
| 184 | PBSH   | HD                                      | 47                                      | D       | isco Retro                         |            |
| 185 | Disco  | very Theater HD                         | 48                                      | La      | as 100 Mejores                     |            |
| 186 | DTV    | HD.                                     | 49                                      | T       | op 100 Ingles                      |            |
| 187 | Disne  | ey Channel HD                           | 50                                      | Н       | loliday Favorites                  |            |
| 188 | INTI   | HD                                      | 51                                      | R       | omancero Latino                    |            |
| NO. |        |                                         | Escaneo ha termi                        | nado    |                                    |            |
| Pro | ogreso |                                         |                                         | m       |                                    | 100%       |
| Fu  | erza   |                                         | ,,,,,,,,,,,,,,,,,,,,,,,,,,,,,,,,,,,,,,, | , nn n  |                                    | 93 %       |
| Са  | alidad | unnunnun                                |                                         |         | uuuuuuu                            | 100%       |
|     | Bú     | squeda Manual<br>scar Todos los Canales | 💮 Navegación                            | OK Sele | eccionar <mark>exm</mark> Regresar | -          |

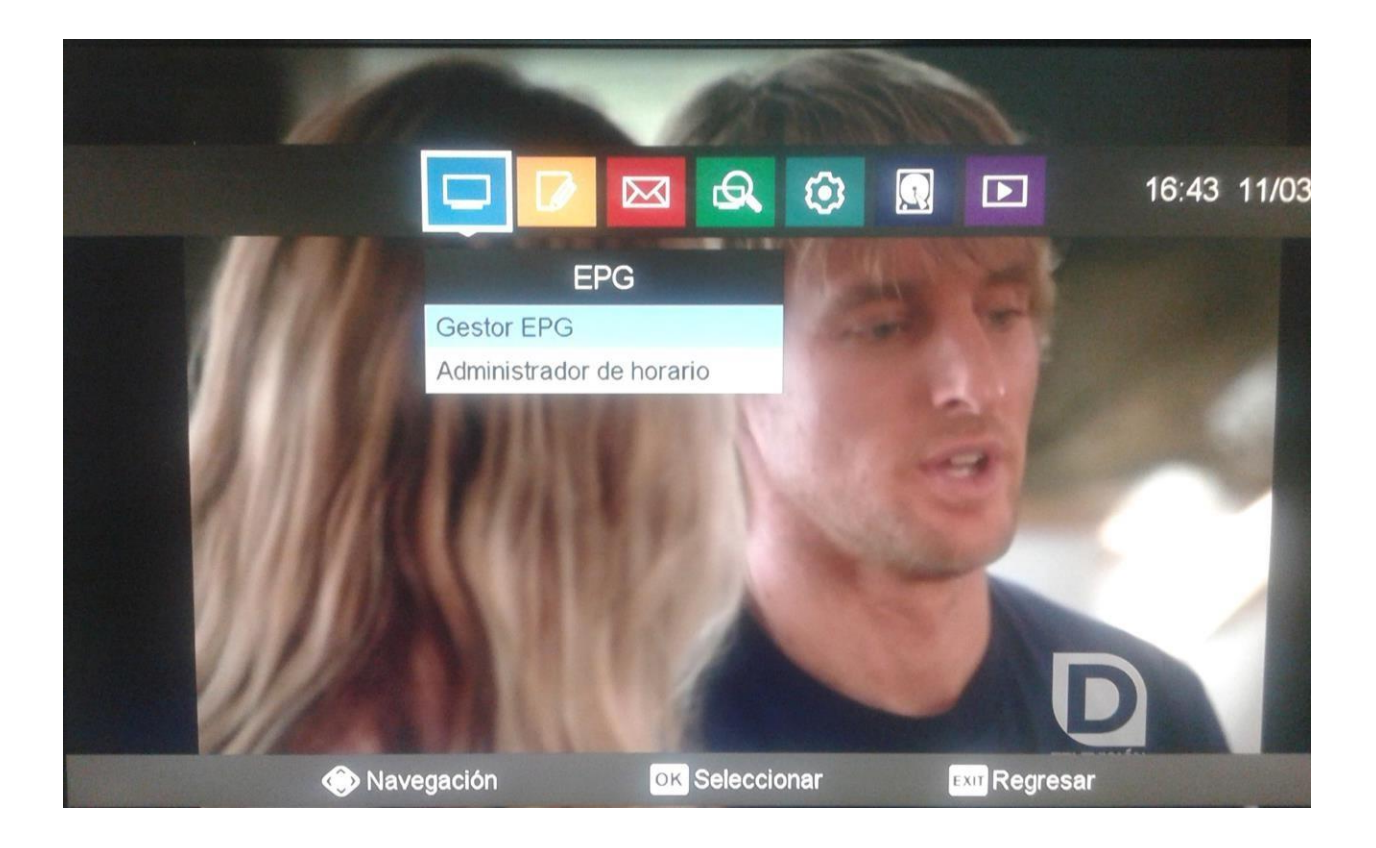